# 5. 학습활동

# 5.1 과제

이번 장에서는 과제를 출제하고 평가하는 과정을 소개합니다.

## 5.1.1 과제 출제하기

- \* 파일을 등록할 주차의 '자료 및 학습활동 추가' 버튼을 클릭하여 파일 모듈을 선택합니다. <3.강의 구성 준비하기, 22p 참조>
- 과제의 제목을 입력한 후, 설명 란에 해당 과제의 주제, 제출 방식 등 학습자가 참고할 사항을 작성합니다.

과제 설명, 과제 양식, 우수과제 등을 제공하기 위해 첨부파일을 등록할 수 있습니다.

| ▼ 기본            |                     |
|-----------------|---------------------|
|                 |                     |
| 세옥*             |                     |
| 설명              |                     |
|                 |                     |
|                 |                     |
|                 |                     |
|                 |                     |
|                 |                     |
| 메인 화면에 설명 보이기 ⑦ |                     |
| 첨부 파일 (?)       | 최대 첨부 용량: 제한 없음     |
|                 |                     |
|                 | ▶ 🖮 파일              |
|                 |                     |
|                 |                     |
|                 | 첨부파일을 마우스로 끌어 놓으세요. |
|                 |                     |

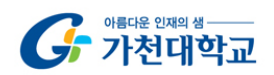

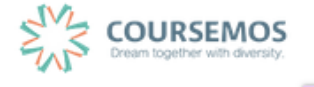

- ④ 과제의 제출 기한을 설정합니다.
  - 시작 일시: 시작 일시 이전에는 과제를 제출할 수 있는 버튼이 나타나지 않습니다.
  - 종료 일시: 과제의 공식적인 기한이며, 이 시점 후 제출되는 과제는 늦은 시간이 표기됩니다.
  - 제출 차단: 설정한 일시부터 학습자는 과제를 제출할 수 없습니다.

| ▼ 제출 기간 설정 |                                         |
|------------|-----------------------------------------|
| 시작 일시 ⑦    | 2016 \$ 8월 \$ 19 \$ 00 \$ 00 \$ ₩ 2 활성화 |
| 종료 일시 🕲    | 2016 \$ 8월 \$ 26 \$ 00 \$ 00 \$ ₩ 28 26 |
| 제출 차단 ⑦    | 2016 \$ 8월 \$ 19 \$ 19 \$ 25 \$ 📾 🖬 활성화 |
| 항상 설명 표시 🕐 | ×                                       |

③ 과제 수행에 대한 성적을 설정합니다.
 해당 과제의 만점을 '최대 점수'에 입력하세요.

| 유형 점수 \$<br>최대 점수 100 |                                               |
|-----------------------|-----------------------------------------------|
| 점수 입력                 | ŧ                                             |
| 범주 없음                 | \$                                            |
|                       | 유형 점수 <b>;</b><br>최대 점수 100<br>점수 입력<br>범주 없음 |

⑥ 하단의 '저장' 버튼을 클릭하여 과제를 등록합니다.

| 1주차 과제: 영상 시청소감 남기기                                                                                                |                  |  |  |  |  |  |  |  |  |
|----------------------------------------------------------------------------------------------------|------------------|--|--|--|--|--|--|--|--|
| 1주차 강의실에 등록한 강의자료 영상을 시청하고, 시청소감을 작성해서 제출하세요.<br>1. 기한 : 8월 27일까지(기한 후 제출 불가)<br>2. 양식 : 자유<br>3. 분량 : A4 반장 분량 이상 |                  |  |  |  |  |  |  |  |  |
| 채점 요약                                                                                                    |                  |  |  |  |  |  |  |  |  |
| 대상자 수                                                                                                    | 14               |  |  |  |  |  |  |  |  |
| 과제 제출한 대상자 수                                                                                                    | 0                |  |  |  |  |  |  |  |  |
| 채점이 필요한 제출물                                                                                                    | 0                |  |  |  |  |  |  |  |  |
| 종료 일시                                                                                                    | 2016-08-27 00:00 |  |  |  |  |  |  |  |  |
| 마감까지 남은 기한 6 일 6 시간                                                                                                |                  |  |  |  |  |  |  |  |  |
| 과체 평가                                                                                                    |                  |  |  |  |  |  |  |  |  |

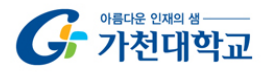

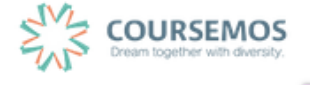

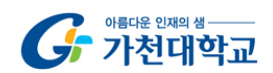

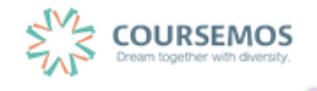

| 선택 | 이름<br> | 학번     | 상태    | 성적         | 편집 | <b>제출 수</b> 정일<br>— | 직접 작성 | 첨부파일            | 첨부파일 |
|----|--------|--------|-------|------------|----|---------------------|-------|-----------------|------|
|    | 김학생    | costu1 | 채점필요  | ¢.<br>-    | ٠  | 2016-08-17 08:46    | Q,    | └ 과제제출생플.docx   |      |
|    | 이학생    | costu2 | 채점필요  | -          | ۵  | 2016-08-12 17:44    | Q     | - 🗷 과제제출샘플.docx |      |
|    | 박학생    | costu3 | 채점필요  | ¢.<br>-    | ۵  | 2016-08-12 17:45    | Q,    | └               |      |
|    | 조학생    | costu5 | 채겸 필요 | <i>P</i> ° | ¢  | 2016-08-12 17:46    | Q     | └₩ 과제제출샘플.docx  |      |

③ 학습자 별 과제 제출상태 및 제출한 과제파일 다운로드가 가능합니다.

| 과제                     |                  |  |  |  |  |  |  |  |
|------------------------|------------------|--|--|--|--|--|--|--|
| 기한 엄수하여 과제를 제출하기 바랍니다. |                  |  |  |  |  |  |  |  |
| 채점 요약                  |                  |  |  |  |  |  |  |  |
| 대상자 수                  | 14               |  |  |  |  |  |  |  |
| 과제 제출한 대상자 수           | 8                |  |  |  |  |  |  |  |
| 채점이 필요한 제출물            | 8                |  |  |  |  |  |  |  |
| 종료 일시                  | 2016-08-19 00:00 |  |  |  |  |  |  |  |
| 마감까지 남은 기한             | 과제 마감            |  |  |  |  |  |  |  |
| 과제 평가                  |                  |  |  |  |  |  |  |  |

② 학습자들의 과제 제출 현황을 확인하고, 과제 평가 버튼을 클릭합니다.

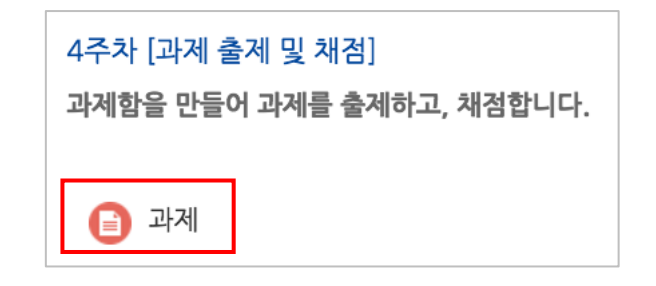

① 과제를 채점하기 위해, 해당 과제 아이콘을 클릭합니다.

5.1.2 과제 채점하기

가천대학교 사이버캠퍼스 교수자 매뉴얼

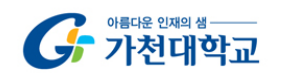

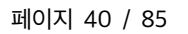

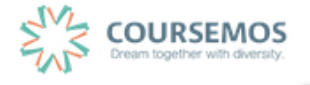

| 선택 | 이름<br> | 학번<br> | 상태<br>       | <b>성적</b><br>  | 편집<br> | 제출 수정일<br>       | 직접 작성 | 첨부파일<br>              | 첨부파일 | 최종 성적          |
|----|--------|--------|--------------|----------------|--------|------------------|-------|-----------------------|------|----------------|
|    | 김학생    | costu1 | 채점 필요<br>채점됨 | 70.00 / 100.00 | ٥      | 2016-08-20 17:59 | Q     | └₩ 무들 philosophy.docx |      | 70.00 / 100.00 |

⑥ 채점이 완료되었습니다.

| 점수 입력 결과        |    |  |
|-----------------|----|--|
| 점수 입력의 변경 사항 저장 |    |  |
|                 | 계속 |  |

- ⑤ 계속 버튼을 클릭합니다.
- 선택 이름 학번 상태 성적 -----김학생 costu1 채점 필요 / 100.00

| 경가 후, | 학습자 | 목록의 | '성적' | 열에서 | 빈 칸 | 에표 | 평가점수를 | 입력하고 | Enter <del>[</del> |
|-------|-----|-----|------|-----|-----|----|-------|------|--------------------|
|       |     |     |      |     |     |    |       |      |                    |

④ 과제물 평 를 누르세요.

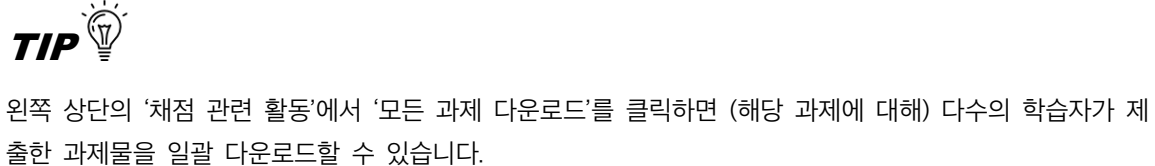

| 채점 관련 활동 |     | ✔ 선택<br>zip 파 | 일로 여러 피드백 파일 업로드<br>산제 다운로드 |                |        |                  |       |                |
|----------|-----|---------------|-----------------------------|----------------|--------|------------------|-------|----------------|
| 선택       | 이름  | 성적부           | 토이동                         | <b>성</b> 적<br> | 편집<br> | 제출 수정일           | 직접 작성 | 첨부파일           |
|          | 김학생 | costu1        | 채점 필요                       | -              | ٠      | 2016-08-17 08:46 | Q,    | └₩ 과제제출샘플.doc  |
|          | 이학생 | costu2        | 채점필요                        | <i>•</i>       | ٠      | 2016-08-12 17:44 | ٩     | └.₩ 과제제출샘플.doc |
|          | 박학생 | costu3        | 채점 필요                       | <i>P</i> °     | ٠      | 2016-08-12 17:45 | Q     | └ 과제제출샘플.doc   |
|          | 조학생 | costu5        | 채점필요                        | P°             | ٠      | 2016-08-12 17:46 | Q     | └₩ 과제제출샘플.doc  |

# 5.2 시험

# 5.2.1 문제 등록하기(문제은행)

문제은행에 문제를 등록하면, 다음 학기/연도의 동일 과목 또는 분반에서 동일한 시험을 제출해야 하는 경우 재차 문제를 입력할 필요 없이 1회 등록으로 재사용이 가능합니다.

① 강의실 좌측 '강의실 홈' > '기타 관리' > '문제은행'을 선택합니다.

| 강의실 홈       |
|-------------|
| 강의정보 -      |
| 성적/출석관리 -   |
| 수강생 알림 🗸    |
| 기타 관리 -     |
| · 강좌설정      |
| · 팀 설정      |
| · 팀원        |
| · 문제 은행     |
| ·강좌기록       |
| · 조교/청강생 승인 |
| · 온라인출석부설정  |

② 새문제만들기 버튼을 클릭합니다.

| 문                                   | 문제 은행                                     |                   |   |                |   |   |                           |                           |  |  |  |  |  |
|-------------------------------------|-------------------------------------------|-------------------|---|----------------|---|---|---------------------------|---------------------------|--|--|--|--|--|
| <b>카테고리 선택</b> Workshop2 의 기본설정 (5) |                                           |                   |   |                |   |   |                           |                           |  |  |  |  |  |
|                                     | 새 문제 만들기                                  |                   |   |                |   |   |                           |                           |  |  |  |  |  |
|                                     | T 📤                                       | 질문                |   |                |   |   | 작성자                       | 최종 수정 일시                  |  |  |  |  |  |
|                                     |                                           | 서술형2단계            | ٥ | 6              | ۹ | × | Admin<br>2016-08-18 10:08 | Admin<br>2016-08-18 10:08 |  |  |  |  |  |
|                                     |                                           | 서술형문제             | ٥ | C <sub>O</sub> | ۹ | × | Admin<br>2016-08-02 15:50 | Admin<br>2016-08-02 15:50 |  |  |  |  |  |
|                                     |                                           | 자신이 생각하는 행복       | ٥ | C <sub>O</sub> | ۹ | × | Admin<br>2016-08-02 15:54 | Admin<br>2016-08-02 15:54 |  |  |  |  |  |
|                                     | I≡                                        | 선다형1번             | ۰ | C <sub>O</sub> | ۹ | × | Admin<br>2016-08-02 14:30 | Admin<br>2016-08-02 14:30 |  |  |  |  |  |
|                                     | ■ 🗄 선다형2단계 🔹 🕼 🔹 🔹 Admin 2016-08-18 10:11 |                   |   |                |   |   |                           |                           |  |  |  |  |  |
| 선택                                  | 백된 문자                                     | 헤에 대해 다음 작업을 진행:: |   |                |   |   |                           |                           |  |  |  |  |  |
| 4                                   | 삭제 이동 >> Workshop2 의 기본설정 (5) ◆           |                   |   |                |   |   |                           |                           |  |  |  |  |  |

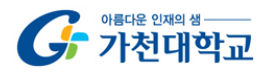

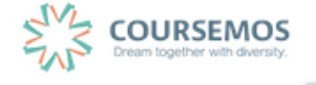

```
③ 추가할 문제의 유형을 선택한 후 추가 를 클릭합니다.
```

|                     | 추가할 문제 | 유형 선택             | × |
|---------------------|--------|-------------------|---|
| 문제<br>○ ▋_ 선다형      |        | 설명을 보기위한 문제 유형 선택 |   |
| ○ 🗄 서술형             |        |                   |   |
| 🕞 🎞 주관식 단답형         |        |                   |   |
| ⊖ <sup>••</sup> OX형 |        |                   |   |
| ○ ➡ 짝찾기형            |        |                   |   |
| ○ ■■ 빈칸 채우기         |        |                   |   |
| ○ 🛄 수치형             |        |                   |   |
| 기타<br>〇 🔛 설명        |        |                   |   |
|                     | 추가     | 취소                |   |

| 메뉴      | 설명                                             |  |
|---------|------------------------------------------------|--|
| 선다형     | 문제의 보기를 구성하고 정답을 단일/다중으로 선택할 수 있는 문제입니다.       |  |
| 서술형     | 서술형으로 정답을 제시해야 하며 수동 채점으로 진행됩니다.               |  |
| 주관식 단답형 | 단어 또는 구문으로 정답을 제시할 수 있는 문제입니다.                 |  |
| OX형     | 오직 '참'과 '거짓' 중 하나만 선택할 수 있는 단순한 형태입니다.         |  |
| 짜차기허    | 단어나 문장의 보기를 다른 단어나 문장을 목록 형태에서 일치되는 짝을 선택하는 문제 |  |
| 역젖기영    | 입니다.                                           |  |
| 빈칸 채우기  | 선다형, 주관식 단답형, 수치형 등을 이용한 빈칸 채우기 문제입니다.         |  |
| 수치형     | 단어 대신 수치로 정답을 제시할 수 있는 주관식 단답형 문제입니다.          |  |

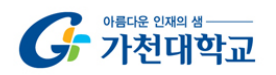

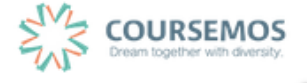

#### ④ 문제를 추가합니다.

여기서는 객관식 유형의 문제인 '선다형' 문제 출제 방법을 소개합니다.

| ▼ 기본                       |                        |
|----------------------------|------------------------|
| 카테고리                       | Workshop2 의 기본설정 (5) 🗘 |
| 문제 분류명<br>(예: 중간고사 1번 문항)* |                        |
| 문제 내용*                     |                        |
|                            |                        |
| 기본 점수•                     | 1                      |
| 일반적인 피드백 🔊                 |                        |
|                            | //                     |
| 정답 개수                      | [단답만 ◆                 |
| 보기 순서 섞기 💿                 | 2                      |
| 보기 형식                      | a., b., c., 🗘          |

| 메뉴       | 설명                                         |  |
|----------|--------------------------------------------|--|
| 카테고리     | 생성할 문제의 문제은행 카테고리를 설정합니다.                  |  |
|          | (기본 값은 현재 접속 중인 강의실의 문제은행입니다.)             |  |
| ㅁ궤 ㅂㄹ며   | 문제 은행에서 문제를 관리하기 위해 사용되며, 실제 시험에서는 표시 되지 않 |  |
| 군세 군규경   | 습니다.                                       |  |
| 문제 내용    | 출제할 문제를 작성합니다.                             |  |
| 기본 점수    | 문제를 맞출 시 부여되는 점수를 입력합니다.                   |  |
| 일반적인 피드백 | 문제와 관련된 피드백을 제시합니다.                        |  |
| 정답 개수    | 단답만(1개) / 다답(2개 이상) 허용 중에 선택하여 설정합니다.      |  |
| 보기 순서 섞기 | 문제에 대한 보기(선택지)의 순서를 무작위로 나열합니다.            |  |
| 답안 번호    | 답안 보기의 형식을 설정합니다.                          |  |

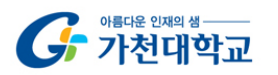

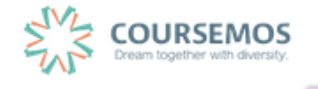

⑤ 선다형 문제의 경우 정답을 포함한 다수의 보기를 작성합니다.

[성적] 항목에서 정답일 경우 성적을 100%, 오답일 경우 성적 없음으로 설정합니다. 문제를 풀 경우 정답 여부에 맞는 피드백을 작성합니다.

| ▼ 답    |      |
|--------|------|
|        |      |
| 보기 1   |      |
|        |      |
| 점수반영비율 | 없음 🛟 |
|        |      |

| 1) 다수의 정답을 맞추어야 하는 문제의 점수 반영하기                     |  |  |  |
|----------------------------------------------------|--|--|--|
| 점수에 반영되는 비율(아래 '성적') 100%를 정답의 개수로 나누어 입력합니다.      |  |  |  |
| 예) 정답이 3개인 문제의 경우 정답인 보기는 아래 '성적'을 33.33333%로 설정   |  |  |  |
| ✓ 답                                                |  |  |  |
|                                                    |  |  |  |
| 점수반영비율 없음 🔶                                        |  |  |  |
| 2) 2개 이상의 정답 중 1개만 선택해도 정답으로 인정하기                  |  |  |  |
| 모든 정답의 '성적'(비율설정)을 100%로 설정하면 일부만 선택해도 정답으로 인정됩니다. |  |  |  |

⑥ <sup>저장</sup> 을 클릭하면 문제 등록이 완료됩니다.

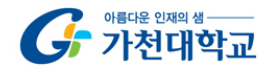

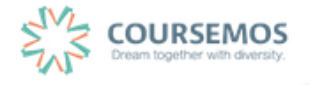

# 5.2.2 퀴즈 추가하기

미리 등록한 문제를 시험에 출제할 수 있도록 '퀴즈'를 추가하여 해당 주차/토픽에서 시험을 출제하세요. 3. 강의 구성 준비하기 를 참고하여 퀴즈 출제 페이지로 이동하세요.

| 제목* |  |
|-----|--|
| 설명  |  |
|     |  |
|     |  |
|     |  |
|     |  |
|     |  |

① 퀴즈 제목과 설명을 입력합니다.

② 학습자가 시험에 응시할 수 있는 기간을 지정합니다.

시간제한을 설정하면 응시 가능 기간 사이에서 학습자가 시험을 시작한 시점부터 설정한 시간만큼만 시험에 응시할 수 있습니다.(예: 1일의 응시기간 중 1시간의 시간제한)

|            | ▼ 퀴즈 기간 설정                                     |
|------------|------------------------------------------------|
|            | 시작 일시 ⑦ 2016 \$ 8월 \$ 20 \$ 23 \$ 13 \$  ■ 활성화 |
|            | 종료 일시 2016 \$ 8월 \$ 20 \$ 23 \$ 13 \$  ■ 활성화   |
|            | 시간제한 ⑦ 0 분간 ♦ ■ 활성화                            |
|            | 더보기                                            |
| Q&A        |                                                |
| 학습자가 시험을 쳐 | 티르던 중 시험 시간이 종료되었을 때 어떻게 되나요?                  |
| ➔ 종료시점까?   | 지 선택한 답만 제출됩니다.                                |

③ 퀴즈를 응시할 때 기본적으로는 1 페이지 당 1 문제만 표시되지만, 표시할 문제의 개수를 변경할 수 있습니다.

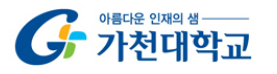

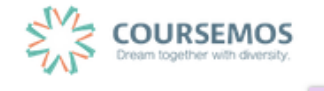

('문제이동'의 경우 부정행위 방지를 위해 문제의 번호 순서에 관계 없이 무작위로 출제되며, 순서대로 문제를 풀어야 하는 경우 '순서대로 이동'으로 변경하시기 바랍니다.)

| ▼ 퀴즈 서식         |           |
|-----------------|-----------|
| 한 페이지 당 문제 개수 ⑦ | 1문제 🔶     |
| 문제이동* ⑦         | 자유로운 이동 💠 |
| 덜 보기            |           |

| TIP 👻                                    |                   |             |   |  |  |
|------------------------------------------|-------------------|-------------|---|--|--|
| 부정행위 방지를 위해 답안(보기)이 표시되는 순서가 무작위로 나타납니다. |                   |             |   |  |  |
|                                          | ▼ 실시 방식           |             |   |  |  |
|                                          | 답안 뒤섞기 ⑦          | (CA)        | ¢ |  |  |
|                                          | 퀴즈 제시 방식 ⑦        | 응시 후 피드백 제공 | ÷ |  |  |
|                                          | 최종 결과에 응시 기록 누척 🕐 | ଜା          | ÷ |  |  |
|                                          | 더 보기              |             |   |  |  |
|                                          |                   |             |   |  |  |

 ④
 저장
 버튼을 클릭하면 퀴즈의 등록이 완료되며, 추가된 퀴즈 내 페이지로 이동합니다.

 문제를 추가하기 위해
 퀴즈 편집
 을 클릭합니다.

| 3주차 형성평가    |                                        |
|-------------|----------------------------------------|
| 답안 제출 횟수: 1 |                                        |
|             | 추가된 문제가 없습니다. '퀴즈 편집'을 클릭하여 문제를 추가하세요. |
|             | 쿼즈 편집<br>강좌로 돌아가기                      |

⑤ 최고 성적에 퀴즈 총점을 입력하고 저장한 후, 추가를 눌러 '문제은행으로부터'를 선택합니다.

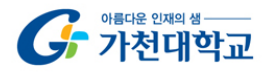

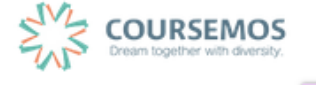

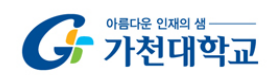

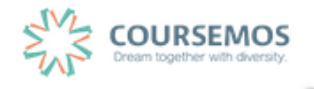

| <b>TIP</b> | 추가하면서 설정한 문제 별 배점의 합과 최고 성적의 점수가                          | 일치해야 합니다.                               |
|------------|-----------------------------------------------------------|-----------------------------------------|
|            | <b>퀴즈 편집 : test</b> ⑦<br>출제 문제 수: 이 퀴즈 상태 : 진행<br>페이지 재설정 | <b>최고 성적 : 10 점</b> 저장<br>총점: 0         |
|            |                                                           | <ul> <li>문제 섞기 ⑦</li> <li>추가</li> </ul> |

| ■예전 문 | 제들도 | 표시                                            |  |
|-------|-----|-----------------------------------------------|--|
|       | T ≜ | 질문                                            |  |
| + 🗉   |     | 서술형2단계 동중국해 연안 문제에 대해 자신의 견해를 서술하시오.          |  |
| + 🗆   | į,  | 서술형문제 이번 여름 방학 계획에 대해 서술하시오.                  |  |
| + 🗉   |     | 자신이 생각하는 행복 나는 무엇을 할때 가장 행복하고 충만한 상태인지 서술하시오. |  |
| + 0   | I≡  | 선다형1번 2016년 올림픽이 열리는 도시는?                     |  |
| + •   | E   | 선다형2단계 다음중 포유류가 아닌것을 고르시오.                    |  |

⑥ 미리 등록한 문제의 목록을 볼 수 있습니다.문제가 표시되지 않을 경우 '카테고리 선택'에서 문제가 속한 카테고리를 클릭하세요.

\$

**카테고리 선택** Workshop2 의 기본설정 (5)

| <b>퀴즈 편집 : test ⑦</b><br>출제 문제 수: 이 퀴즈 상태 : 진행<br>페이지 재설정 | <b>최고 성적 : 10 점</b> 저장<br>총점: 0 |
|-----------------------------------------------------------|---------------------------------|
|                                                           | ■ 문제 섞기 ⑦                       |
|                                                           | 추가                              |

5.2.3 퀴즈 채점하기

선다형, 주관식 단답형, 진위형 등 사전에 정답과 배점을 기재한 문제 유형은 사이버캠퍼스에서 자동 채점이 되어 결과를 바로 확인할 수 있습니다. (단 서술형은 채점자가 직접 확인 후 수동 채점을 진행합니다.)

① 주차 타임라인에서 퀴즈를 클릭합니다.

| 3주차 [퀴즈 출제 및 채점]<br>하새들에게 퀴즈를 추제하고 채정하니다 |
|------------------------------------------|
| 학생들에게 귀스를 물제하고 세심합니다.                    |
|                                          |
| 📀 중간고사                                   |
|                                          |

② '응시' 버튼의 숫자는 시험에 응시한 학습자의 수입니다. 버튼을 눌러 채점 페이지로 이동합니다.

| 3주차 형성평가    |                      |
|-------------|----------------------|
| 답안 제출 횟수: 1 |                      |
|             | 응시: 1명<br>지금 퀴즈 미리보기 |

③ 선다형, 주관식 단답형 과 같이 문제를 등록할 때 정답을 미리 등록하는 문제 유형의 경우 자동으로 채점이 진행되며, 이에 따라 성적을 확인할 수 있습니다.

| 표 상의 데이터 다운로드 형식: Excel 형식 🔷 다운로드    |                        |        |     |                  |                  |      |   |  |
|--------------------------------------|------------------------|--------|-----|------------------|------------------|------|---|--|
| 이름 학번 진행상황 시작일시 종료일시 소요시간 성적/1       |                        |        |     |                  |                  |      |   |  |
| 8                                    | <b>이학생</b><br>응시내역 검토Q | costu2 | 종료됨 | 2016-08-21 00:49 | 2016-08-21 00:49 | 13 초 | 1 |  |
| 전체 평균 1 (1)                          |                        |        |     |                  |                  |      |   |  |
| 전체 선택 / 선택 해제 선택된 시도 재채점 선택한 응시내역 삭제 |                        |        |     |                  |                  |      |   |  |

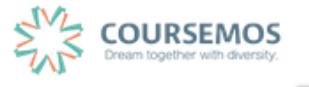

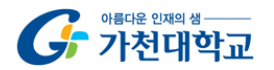

④ 서술형 문제의 경우 학습자가 작성한 답변을 확인, 채점을 진행합니다.
 '미채점'을 클릭합니다.

| 표 상의 데이터 다운로드 형식: Excel 형식 수 다운로드    |                        |        |       |                  |                  |       |      |
|--------------------------------------|------------------------|--------|-------|------------------|------------------|-------|------|
|                                      | 이름                     | 학번     | 진행 상황 | 시작 일시            | 종료 일시            | 소요 시간 | 성적/1 |
| 8                                    | <b>이학생</b><br>응시내역 검토Q | costu2 | 종료됨   | 2016-08-21 00:56 | 2016-08-21 00:56 | 30 초  | 미채점  |
| 전체 평균 -                              |                        |        |       |                  |                  |       |      |
| 전체 선택 / 선택 해제 전택된 시도 재채점 선택한 응시내역 삭제 |                        |        |       |                  |                  |       |      |

⑤ '댓글(의견) 작성 또는 점수 입력'을 클릭합니다.

|                      | O O                | 학생                  |                           |                      |    |  |  |  |  |
|----------------------|--------------------|---------------------|---------------------------|----------------------|----|--|--|--|--|
| 시작                   | <b>일시</b> 201      | 5-08-21 00:56       |                           |                      |    |  |  |  |  |
| 진행                   | 상황 종료              | 됨                   |                           |                      |    |  |  |  |  |
| 완료                   | 일시 201             | b-08-21 00:56       |                           |                      |    |  |  |  |  |
| <u>~</u> #           | 시간 30 3<br>서저 미래   | ~                   |                           |                      |    |  |  |  |  |
|                      | 0 H 111            |                     |                           |                      |    |  |  |  |  |
| 문제 <b>1</b><br>풀이 완료 | 당신의                | 생각을 입력하세요.          |                           |                      |    |  |  |  |  |
| 총 1 점                | 프리젠                | 테이션이란 목적에 맞게        | 조리있고 명료하게 설명하는 것입니다.      |                      |    |  |  |  |  |
| P                    |                    |                     |                           |                      |    |  |  |  |  |
| ♣ 질문 편집              |                    |                     |                           |                      |    |  |  |  |  |
|                      |                    |                     |                           |                      |    |  |  |  |  |
|                      |                    |                     |                           |                      |    |  |  |  |  |
|                      |                    |                     |                           |                      |    |  |  |  |  |
|                      |                    |                     |                           |                      |    |  |  |  |  |
|                      | 댓글(의견) 작성 또는 점수 입력 |                     |                           |                      |    |  |  |  |  |
|                      |                    |                     |                           |                      |    |  |  |  |  |
|                      |                    |                     |                           |                      |    |  |  |  |  |
|                      | 으다                 | 이려                  |                           |                      |    |  |  |  |  |
|                      | 08                 | ~~~                 |                           |                      |    |  |  |  |  |
|                      | 단계                 | 일시                  | 행동                        | 상태                   | 점수 |  |  |  |  |
|                      | 1                  | 2016/08/21<br>00:56 | 시작함                       | 아직 답하지 않음            |    |  |  |  |  |
|                      | 2                  | 2016/08/21<br>00:56 | 저장됨 저는 찬성합니다. 왜냐하면<br>~~~ | 작성한 답안이 저장되었습니<br>다. |    |  |  |  |  |
|                      |                    |                     |                           |                      |    |  |  |  |  |

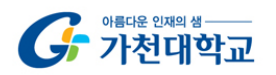

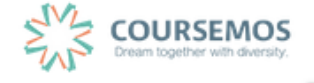

⑥ 점수를 입력한 후 저장 버튼을 클릭하면, 채점이 완료됩니다.

| 댓글           |    |
|--------------|----|
|              |    |
|              |    |
|              |    |
|              |    |
|              |    |
|              |    |
|              | 1, |
| 점수 입력<br>1.3 |    |
|              |    |
|              |    |

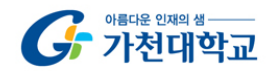

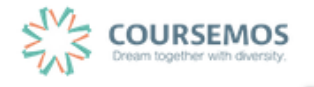

### 5.3 투표

선다형 투표를 통해 학습자의 의견을 취합하고, 특정 활동(예: 보강일 결정)에 활용할 수 있습니다.

3. 강의 구성 준비하기 를 참고하여 투표 등록 페이지로 이동하세요.

투표의 제목과 설명을 입력합니다.
 투표의 제목과 별도로 '설명'란에 질문을 작성할 수 있습니다.

| ▼ 기본            |         |
|-----------------|---------|
| 제목*             |         |
| 설명              |         |
|                 |         |
|                 |         |
|                 |         |
|                 |         |
|                 |         |
| 메인 화면에 설명 보이기 ⑦ | 8       |
| 문항 표시방법         | 가로 배치 💠 |

② 질문에 대해 투표할 문항을 '문항' 칸에 작성합니다.
 '복수응답 허용'을 '예'로 설정하면 중복응답이 가능한 투표가 됩니다.

| <ul> <li>▼ 문항</li> </ul> |       |       |    |
|--------------------------|-------|-------|----|
| Е ПОСНИО И И И           | HO    | 0010  | •  |
| 주표 등입내용 인정 (             | 78    | 아니포   | •  |
| 복수응답 친                   | 허용    | 아니오   | \$ |
| 응답 정원 제힌                 | 0     | 아니오   | \$ |
| 문항 1•                    | ?     |       |    |
| ঝা                       | 한 1   | 0     |    |
| 문항 2                     | 2 (?) |       |    |
|                          |       |       |    |
| <b>মা</b>                | 한 2   | 0     |    |
| 문항 3                     | 9     |       |    |
| শাং                      | 한 3   | 0     |    |
| 문항 4                     | 0     |       |    |
| সায়                     | 한 4   | 0     |    |
| 문항 5                     | 0     |       |    |
|                          |       |       |    |
| 제                        | 환 5   | 0     |    |
|                          |       | 문항 추가 |    |

③ 투표 기간을 지정할 수 있습니다.(지정하지 않을 경우 항상 투표에 참여 가능)

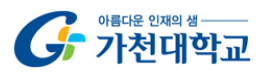

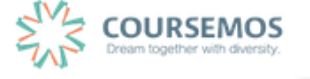

'응답 기간 제한'을 선택한 후 기간을 설정하세요.

| ▼ 이용 기간 설정 |                                   |
|------------|-----------------------------------|
| 응답 기간 제한   | 8                                 |
| 시작 일시      | 2016 \$ 8월 \$ 22 \$ 10 \$ 30 \$ ₩ |
| 종료 일시      | 2016 ¢ 8월 ¢ 29 ¢ 10 ¢ 30 ¢        |
| 미리보기 지원 ⑦  |                                   |

④ 투표의 결과를 공개하려면 '결과' 탭에서 결과 공개를 설정합니다.
 결과 공개여부는 4 가지 방법 중 선택합니다.

| ▼ 결과      |                                          |    |
|-----------|------------------------------------------|----|
| 결과 공개     | ✓ 학습자에게 결과를 공개하지 않음<br>학습자가 유단한 직호 결과 공개 | ¢  |
| 응답자 정보 공개 | 투표가 종료된 후 결과 공개<br>무조건 결과 공개             | \$ |

(5) 저장 버튼을 클릭하면 투표 출제가 완료되며, 작성한 투표 화면을 바로 확인할 수 있습니다.

| [투표] 보강을 원하시는 날짜를 선택하세요.                 |             |
|------------------------------------------|-------------|
|                                          | 0명 응답 결과 보기 |
| 시간은 요일에 관계 없이 저녁 7시 - 9시 입니다.            |             |
| ● 월요일 ● 화요일 ● 수요일 ● 목요일 ● 금요일<br>용답내용 저장 |             |

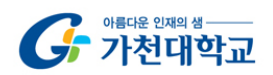

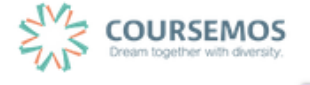

# 5.4 토론방

3. 강의 구성 준비하기 를 참고하여 토론방 등록 페이지로 이동하세요.

① 토론방 제목과 설명을 작성한 후 토론방 유형을 선택합니다.

| ▼ 기본            |                     |
|-----------------|---------------------|
| 제목*             | [토론과제] 인터넷 실명제의 필요성 |
| 설명              |                     |
|                 |                     |
|                 |                     |
|                 |                     |
|                 |                     |
| 메인 화면에 설명 보이기 ⑦ |                     |
| 토론방 유형 🕐        | 일반 형식 🗘             |

| 메뉴        | 토론방 유형 설명                                                                                        |
|-----------|--------------------------------------------------------------------------------------------------|
| 1인 1주제 형식 | 학습자 별 1개 주제를 등록하고, 서로 답변을 주고 받는 형태입니다.                                                           |
| 단독 주제 형식  | 교수자가 주제를 제시하며, 학습자는 답변만 등록할 수 있습니다.<br>(이 형식을 선택할 경우 토론의 주제 및 사전공지는 '주제글쓰기'를 통해 주제글로<br>남겨야 합니다. |
| 블로그 형식    | 블로그 형식으로 운영되는 토론방으로 자유롭게 글 작성이 가능합니다.                                                            |
| 일반 형식     | 자유롭게 글을 작성할 수 있는 토론방입니다. (기본값)                                                                   |
| 질의응답 형식   | 주어진 주제에 답변한 학습자는 다른 학습자의 답변을 볼 수 있습니다.                                                           |

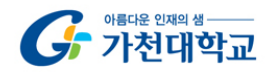

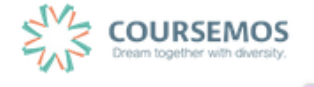

 전장
 버튼을 클릭하면 토론방의 등록이 완료되며, 추가된 토론방 내로 이동합니다.

 '일반 형식'의 토론방의 경우 토론방을 추가한 후
 주저글쓰기

 플 통해 주제를 제시하거나, 학습자들이

 자유롭게 주제글을 게시하고 서로 토론을 진행할 수 있습니다.

| TIP                                           |        |
|-----------------------------------------------|--------|
| 특정 1개 주제에 대해서만 토론하도록 하려면 '단독 주제 형식'으로 토론방 유형을 | 지정하세요. |
| 교수자가 제시하는 토론 주제에 대해서만 토론이 가능합니다.              |        |
| 1주차 토론방                                       |        |
| 주제금                                           | 글쓰기    |
| (아직 토론 주제가 제시되지 않았습니다.)                       |        |
|                                               |        |

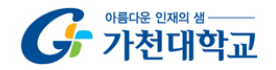

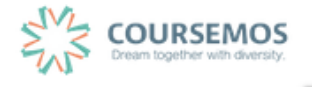

# 5.5 채팅방

실시간으로 온라인 상에서 모여 대화를 나눌 수 있는 채팅방을 개설할 수 있습니다.

3. 강의 구성 준비하기 를 참고하여 채팅방 등록 페이지로 이동하세요.

| 제목• |  |
|-----|--|
| 설명  |  |
|     |  |
|     |  |
|     |  |
|     |  |
|     |  |

① 채팅방의 제목을 입력합니다.

② 채팅을 시작할 시점을 설정합니다.

| ▼ 채팅방 설정     |                           |              |
|--------------|---------------------------|--------------|
| 채팅 시작 일시     | 2016 \$ 8월 \$ 22 \$ 15 \$ | 19 💠 🛗 🗆 활성화 |
| 종료된 대화 내용 공개 | 아니오                       | \$           |

3 저장 버튼을 클릭하면 채팅방의 등록이 완료됩니다.
 채팅 시작 일시를 정하지 않은 경우 바로 채팅방 내로 이동합니다.

|                                                              | C       | 새화로그보기   |
|--------------------------------------------------------------|---------|----------|
| rEST (ነዊ)                                                    |         | <u>^</u> |
| 속가능한 채팅서버를 찾고 있습니다.                                          | [] Admi | ոin(Ն-ի) |
| 팅서버에 접속중입니다.                                                 |         |          |
| 팅서버에 접속하여 <u>odtxled5oab9e4q8f80fpdrybz4rmd</u> 채널에 참여하였습니다. |         |          |
| 속자목록을 불러오고 있습니다.                                             |         |          |
| · <u>1</u> 명의 접속자목록을 불러왔습니다.                                 |         |          |
| 2016-08-22 15:27:39                                          |         |          |
|                                                              |         |          |
|                                                              |         |          |
|                                                              |         |          |
|                                                              |         |          |
|                                                              |         |          |
|                                                              |         |          |
|                                                              |         |          |
|                                                              |         |          |
|                                                              |         |          |
|                                                              |         |          |
|                                                              |         |          |
|                                                              |         |          |
| 3 I U 🖩 😇 🎜 🖳 🛄 🏷                                            |         |          |
|                                                              |         |          |

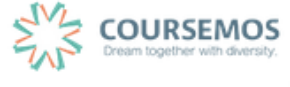

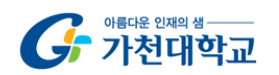